# PAYROLL FOR GENERAL HOSPITALS REFERENCES WITH THE INDEX SYSTEM

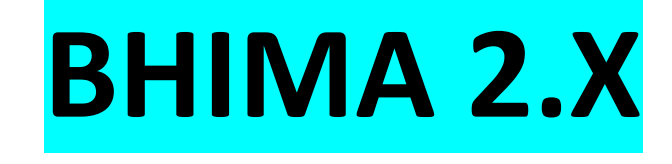

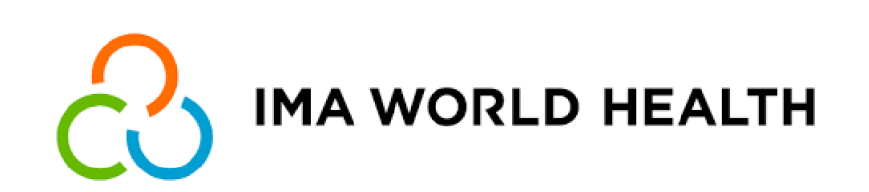

#### 1. EMPLOYEE PAYROLL MANAGEMENT WITH INDEXES

The payroll system based on indices is a computer tool that allows you to manage the distribution of the salary envelope according to different criteria. These criteria include in particular the level of education, seniority, position of responsibility held and the performance of each employee, expressed as a percentage. Thanks to this system, it is possible to assign specific indices to each criterion for each employee.

These indices are then used to calculate the share of the salary package that will be allocated to each individual. For example, an employee with a high level of education, long experience, an important position of responsibility and good performance may benefit from a higher index, which will translate into higher remuneration. The breakdown of the pay envelope is therefore done automatically, thanks to the use of specific formulas and algorithms integrated into the computer system.

These formulas take into account the different indices assigned to each employee to determine the amount that will be paid to them. This system offers many advantages, particularly in terms of transparency and fairness in the remuneration of employees. It also simplifies payroll processes by automating complex calculations related to the distribution of the salary envelope.

In summary, the payroll system based on the indices makes it possible to efficiently manage the breakdown of the pay envelope using criteria such as level of education, seniority, position of responsibility and performance. Thanks to the automation of calculations and the use of indices, this system guarantees fair and transparent compensation for all employees.

#### 2. <u>CONFIGURATION</u>

To begin, we will set up a standard payroll setup using the example of a referral General Hospital with seven employees. This configuration will serve as a template for the accurate calculation of the payroll calculation with the index systems.

Next, we'll illustrate this setup by outlining specific steps for each employee. We will consider individual information such as working hours, pay rates, deductions, vacation pay and other legal benefits. Thus, we will be able to generate detailed and accurate payslips for each staff member.

| Employee #1 | 1st level hospitals       | Doctor   | Medical Director (MDH)   |
|-------------|---------------------------|----------|--------------------------|
| Employee #2 | Associated hospitals      | Doctor   | Chief of Staff Physician |
| Employee #3 | 1st class office worker   | Doctor   | Head of Service          |
| Employee #4 | 1st class office worker   | Nurse    | Director of Nursing      |
| Employee #5 | 1st Class Auxiliary Agent | Nurse    | attending nurse          |
| Employee #6 | 1st Class Auxiliary Agent | Nurse    | attending nurse          |
|             |                           |          |                          |
| Employee #7 | 2nd Class Auxiliary Agent | Mechanic | Driver                   |
| Employee #8 | 2nd Class Auxiliary Agent | Nurse    | waiter                   |

First, we will proceed to the configuration of the list:

- ranks,
- occupations,
- functions,
- services,

#### 2.1. Rank management

The rank management module allows you to record the different ranks of employees. The registration form will allow you to enter all the necessary information for the accurate calculation of employee salaries. Here are the elements to provide to register a rank: the designation, the code and the basic salary. The basic salary must be defined with reference to the main currency of the company.

|           |    | CODED    | GRADE                                       |  |  |  |
|-----------|----|----------|---------------------------------------------|--|--|--|
|           | 1  | A-1      | General secretary                           |  |  |  |
| 2 A-2     |    | A-2      | General director                            |  |  |  |
| 3 A-2-MED |    | A-2-MED  | General practitioner                        |  |  |  |
|           | 4  | A-3      | Director                                    |  |  |  |
|           | 5  | A-3-1-PS | 1st level Chief Director                    |  |  |  |
| l         | 6  | A-3-2-PS | 2nd level Chief Director                    |  |  |  |
|           | 7  | A-3-3-PS | 3rd level Chief Director                    |  |  |  |
|           | 8  | A-3-4-PS | 4th level Chief Director                    |  |  |  |
|           | 9  | A-3-5-PS | 5th Grade Chief Director                    |  |  |  |
| l         | 10 | B-1      | Head of Division Echelon 2                  |  |  |  |
|           | 11 | B-1-MED  | Clinical Head Physician                     |  |  |  |
| l         | 12 | B-1-PS   | Inspector                                   |  |  |  |
|           | 13 | B-2      | Head of Division Echelon 1                  |  |  |  |
| l         | 14 | B-2-MED  | Resident doctor                             |  |  |  |
|           | 15 | B-3      | Head of Office Echelon 2                    |  |  |  |
| l         | 16 | B-3-MED  | Regent Physician                            |  |  |  |
|           | 17 | B-3-PS   | clinical manager                            |  |  |  |
| l         | 18 | B-4      | Head of Office Echelon 1                    |  |  |  |
|           | 19 | B-4-MED  | junior doctor                               |  |  |  |
| l         | 20 | B-4-PS   | Head of Service                             |  |  |  |
|           | 21 | C-1      | 1st Class Administrative Officer, Echelon 2 |  |  |  |
| l         | 22 | C-1-MED  | Internal Medicine                           |  |  |  |
|           | 23 | C-1-PS   | 2nd level hospitals                         |  |  |  |
| l         | 24 | C-2      | 1st Class Administrative Officer, Echelon 1 |  |  |  |
|           | 25 | C-2-PS   | 1st level hospitals                         |  |  |  |
| l         | 26 | C-3      | Administrative Attaché 2nd Class, Echelon 2 |  |  |  |
|           | 27 | C-3-PS   | Associated hospitals                        |  |  |  |
| l         | 28 | C-4      | Administrative Attaché 2nd Class, Echelon 1 |  |  |  |
|           | 29 | C-5      | 1st Class Administrative Officer, Echelon 2 |  |  |  |
| l         | 30 | C-6      | 1st Class Administrative Officer, Echelon 1 |  |  |  |
|           | 31 | C-7      | 1st class office worker                     |  |  |  |
|           | 32 | C-7-PS   | 1st class hospital worker                   |  |  |  |

Here is the list of standard grades to be configured in the BHIMA system.

| - |
|---|
| - |
|   |
|   |

| 33 | C-8    | 2nd class office worker          |
|----|--------|----------------------------------|
| 34 | C-9    | 1st class office assistant       |
| 35 | C10    | 2nd class office assistant       |
| 36 | D-1    | 2nd Class Administrative Officer |
| 37 | D-2    | 1st Class Auxiliary Agent        |
| 38 | D-2-PS | 2nd class hospital               |
| 39 | D-3    | 2nd Class Auxiliary Agent        |
| 40 | D-4    | Bailiff                          |

#### 2.2. Management of Professions Management

The function of the professions management module is to record the different professions present within the company. Thanks to the registration form, it becomes possible to classify employees according to their respective professions. This functionality contributes to better staff organization and facilitates human resources management by creating a complete database of the different professions represented within the company. Thanks to the professions management module, it is possible to register all the existing professions within the company. The registration form makes it possible to classify employees according to their respective professions. This approach makes it possible to have a clear overview of the different professions present in the company, thus facilitating the management of human resources and the effective allocation of skills within the team.

| Administration / Gestion des | professions                                               | ▼ + Ajouter | Une Profession |
|------------------------------|-----------------------------------------------------------|-------------|----------------|
| Désignation                  | Gestion des professions / Ajouter une profession CRÉATION |             |                |
| Accoucheuse                  | Désignation                                               |             | Actions 🗸 🌰    |
| Administrateur Gestionnaire  |                                                           |             | Actions -      |
| Anesthésiste                 |                                                           |             | Actions -      |
| Assistant en pharmacie       | Annuler Soumettre                                         |             | Actions -      |
| Biologiste médical           | Annuci                                                    |             | Actions -      |
| Chauffeur                    |                                                           |             | Actions -      |
| Chirurgien dentiste          |                                                           |             | Actions -      |
| Economiste                   |                                                           |             | Actions -      |
| Electricien                  |                                                           |             | Actions -      |
| Epidémiologiste              |                                                           |             | Actions -      |
| Gestion Financière           |                                                           |             | Actions -      |
| Gestion Informatique         |                                                           |             | Actions -      |
| Infirmière                   |                                                           |             | Actions -      |
| Informaticien                |                                                           |             | Actions -      |
| Juriste                      |                                                           |             | Actions -      |
| Kinésithérapeute             |                                                           |             | Actions -      |
| Laborantin                   |                                                           |             | Actions -      |
| Mécanicien                   |                                                           |             | Actions -      |
| Médecin                      |                                                           |             | Actions -      |
| Médecin vétérinaire          |                                                           |             | Actions 👻 🖕    |
| <                            |                                                           |             | ×              |

Here is the list of standard professions to configure in the BHIMA system.

|    | OCCUPATION             |
|----|------------------------|
| 1  | Midwife                |
| 2  | Administrator Manager  |
| 3  | Anesthetist            |
| 4  | Pharmacy Assistant     |
| 5  | medical biologist      |
| 6  | Driver                 |
| 7  | Dentist                |
| 8  | Economist              |
| 9  | Electrician            |
| 10 | Epidemiologist         |
| 11 | Financial management   |
| 12 | IT management          |
| 13 | Nurse                  |
| 14 | computer scientist     |
| 15 | Lawyer                 |
| 16 | Physiotherapist        |
| 17 | Laboratory assistant   |
| 18 | Mechanic               |
| 19 | Doctor                 |
| 20 | Veterinarian           |
| 21 | Mine and Hydrocarbon   |
| 22 | Nutritionist           |
| 23 | Pharmacist             |
| 24 | Radiologist            |
| 25 | Without qualifications |
| 26 | Community Health       |
| 27 | Public health          |

#### 2.3. <u>Function management</u>

The Function management module allows you to record the different functions existing within the organization and to configure the different functions benefiting from the responsibility bonuses.

The Function Management module provides the ability to register the multiple functions that exist within your organization. In addition, it allows you to configure the various functions that benefit from responsibility bonuses. Thanks to this module, you will be able to easily manage and organize the roles and responsibilities within your company, guaranteeing a fair allocation of bonuses according to the functions performed. By using this module, you will be able to precisely identify the different functions within your organization, record their specific characteristics and define the bonuses and benefits associated with them. Effective management of functions is essential to ensure a solid organizational structure and facilitate strategic decision-making. With this module, you will be able to configure and adjust the bonuses and responsibilities of each function in a transparent and efficient way.

Here is the list of functions to configure in BHIMA.

|    | FUNCTION                 |  |
|----|--------------------------|--|
| 1  | Midwife                  |  |
| 2  | Administrator Manager    |  |
| 3  | Technical assistant      |  |
| 4  | Brigadier                |  |
| 5  | Communication Manager    |  |
| 6  | Driver                   |  |
| 7  | Head of car transport    |  |
| 8  | Head of Office (CB)      |  |
| 9  | cell leader              |  |
| 10 | Head of Division (CD)    |  |
| 11 | Section Head             |  |
| 12 | Head of Service          |  |
| 13 | Chief of Staff           |  |
| 14 | Clerk                    |  |
| 15 | Coordinator              |  |
| 16 | data manager             |  |
| 17 | Director                 |  |
| 18 | Deputy director          |  |
| 19 | Disciplinary Director    |  |
| 20 | Director Head of Service |  |
| 21 | Director of Nursing      |  |
| 22 | Electrician              |  |
| 23 | Internship supervisor    |  |
| 24 | Teacher                  |  |

| 25 | biller                               |
|----|--------------------------------------|
| 26 | Waitress                             |
| 27 | waiter                               |
| 28 | Hostess                              |
| 29 | Bailiff                              |
| 30 | Nurse Supervisor (IS)                |
| 31 | Registered Nurse (IT)                |
| 32 | attending nurse                      |
| 33 | computer scientist                   |
| 34 | Inspector (INSP)                     |
| 35 | National Inspector                   |
| 36 | Provincial Inspector                 |
| 37 | Steward                              |
| 38 | Laboratory assistant                 |
| 39 | Logistician                          |
| 40 | Mason                                |
| 41 | internship supervisor                |
| 42 | Matron                               |
| 43 | Mechanic                             |
| 44 | Doctor                               |
| 45 | District Chief Physician             |
| 46 | District Chief Medical Officer (MCD) |
| 47 | Chief of Staff Physician             |
| 48 | Area Chief Medical Officer (MCZ)     |
| 49 | Medical Director (MDH)               |
| 50 | Provincial Medical Inspector         |
| 51 | Provincial Medical Inspector (MIP)   |
| 52 | Doctor                               |
| 53 | Carpenter                            |
| 54 | Movement & statistics                |
| 55 | Input Operator                       |
| 56 | Pharmacist                           |
| 57 | Provincial Inspector Pharmacist      |
| 58 | Prefect                              |
| 59 | Protocol                             |
| 60 | Principal                            |
| 61 | Radiologist                          |
| 62 | Executive Secretary                  |
| 63 | Secretary General (SG)               |
| 64 | Secretary General ai (SG ai)         |
| 65 | Sentinel                             |
| 66 | Supervisor                           |
| 67 | Vaccinator                           |

#### 2.4. Configuration of basic premiums and premiums on responsibility

The form below offers the possibility of configuring the bonuses allocated to agents when they are recruited, according to their grade or their level of studies. This feature allows precise configuration of the bonuses awarded taking into account these specific criteria. Using the mentioned form, it is possible to configure the bonuses granted to agents when recruiting them, based on their grade or level of education. This configuration option provides optimal granularity to determine bonus amounts based on these specific criteria, ensuring accurate management of incentives within the company.

For basic bonus setup in BHIMA, just go to the **Indices menu** in the **Human Resources** directory.

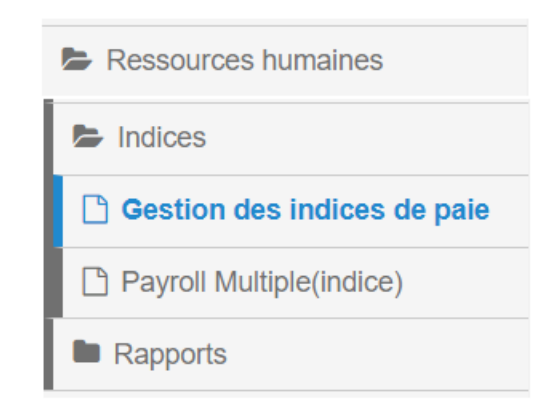

This **Menu** has two modules:

- Pay index management
- Payroll Multiple (index)

The general registry interface looks like this:

|                            | Gestion des indices de paie |                |                                  | T                    | <b>Q</b> Rechercher | + Ajouter | ≡ Menu · |
|----------------------------|-----------------------------|----------------|----------------------------------|----------------------|---------------------|-----------|----------|
| ériode : Ce Mois 🛛 🕇 Limit | ie : 10000000               |                |                                  |                      |                     |           |          |
| Date                       | Nom de l'employé            | Niveau d'étude | Responsabilité                   | Prime au récrutement | Prime sur la resp   |           |          |
|                            |                             |                |                                  |                      |                     |           |          |
|                            |                             |                |                                  |                      |                     |           |          |
|                            |                             |                |                                  |                      |                     |           |          |
|                            |                             |                |                                  |                      |                     |           |          |
|                            |                             | 🚯 ll n'y       | a pas d'enregistrements à affich | ner.                 |                     |           |          |
|                            |                             | - ,            |                                  |                      |                     |           |          |
|                            |                             |                |                                  |                      |                     |           |          |
|                            |                             |                |                                  |                      |                     |           |          |
|                            |                             |                |                                  |                      |                     |           |          |
|                            |                             |                |                                  |                      |                     |           |          |
|                            |                             |                |                                  |                      |                     |           |          |
|                            |                             |                |                                  |                      |                     |           |          |
|                            |                             |                |                                  |                      |                     |           |          |
|                            |                             |                |                                  |                      |                     |           |          |
|                            |                             |                |                                  |                      |                     |           |          |

The register has the following columns:

- Date
- employee name
- Level of study (Grade)
- The position of responsibility
- Responsibility Premium

#### 2.4.1. <u>Configuration of the basic bonus (linked to the level of study or grade)</u>

To proceed with the configuration of the basic bonus, you just have to go to the menu of the module "Management of pay indices" and select the option "recruitment bonus".

| Res         | sources humaines / Gestio          | n des indices de paie |                |                | T                    | Q Recherc | her + Ajouter     | ≡ Menu +     |
|-------------|------------------------------------|-----------------------|----------------|----------------|----------------------|-----------|-------------------|--------------|
| <b>▼</b> Pé | riode : Ce Mois T Limite : 1000000 | 0                     |                |                |                      |           | 🕵 Prime au récru  | tement       |
|             | •                                  |                       |                |                |                      |           | o Prime sur la re | sponsabilité |
|             | Date                               | Nom de l'employé      | Niveau d'étude | Responsabilité | Prime au récrutement | Prime sur |                   |              |
|             |                                    |                       |                |                |                      |           | x Télécharger en  | Excel        |
|             |                                    |                       |                |                |                      |           | Télécharger en    | PDF          |
|             |                                    |                       |                |                |                      |           |                   | Actions -    |
|             |                                    |                       |                |                |                      |           |                   | Actions -    |
|             |                                    |                       |                |                |                      |           |                   | Actions -    |
|             |                                    |                       |                |                |                      |           |                   | Actions -    |
|             |                                    |                       |                |                |                      |           |                   | Actions -    |
|             |                                    |                       |                |                |                      |           |                   | Actions -    |

| ion des indices de paie                          | _                |
|--------------------------------------------------|------------------|
| Gestion des indices de paie PRIME AU RÉCRUTEMENT |                  |
| Niveau d'étude                                   |                  |
| Sélectionner un Grade                            | •                |
| Valeur                                           |                  |
|                                                  |                  |
|                                                  | Fermer Soumettre |

The registration procedure is simplified to its maximum: you just have to choose the level and provide the value of the index.

For our illustration example here is the configuration that will have to be done.

| 1 | 1st level hospitals       | 80 |
|---|---------------------------|----|
| 2 | Associated hospitals      | 80 |
| 3 | 1st class office worker   | 70 |
| 4 | 1st Class Auxiliary Agent | 40 |
| 5 | 2nd Class Auxiliary Agent | 10 |

#### 2.4.2. <u>Configuration of the bonus on responsibility (related to the function)</u>

In order to configure the bonus on responsibility, you just have to navigate in the menu of the module "Payroll index management" and choose the option "recruitment bonus

| R | essources humaines / Gestion des indice | es de paie             |                | Т                    | Q Rechero              | cher          | + Ajouter                    | ≡ Menu -     |
|---|-----------------------------------------|------------------------|----------------|----------------------|------------------------|---------------|------------------------------|--------------|
| ۲ | Période : Ce Mois TLimite : 10000000    | 1000000                |                |                      | Service au récrutement |               | tement                       |              |
|   | Date Nom de l'                          | employé Niveau d'étude | Responsabilité | Prime au récrutement | Prime sur              | <b>¢</b> % Pi | rime sur la re               | sponsabilité |
|   |                                         |                        |                |                      |                        | 🖈 Té          | lécharger en<br>lécharger en | Excel<br>PDF |
|   |                                         |                        |                |                      |                        |               |                              | Actions -    |
|   |                                         |                        |                |                      |                        |               |                              | Actions -    |
|   |                                         |                        |                |                      |                        |               |                              | Actions -    |
|   |                                         |                        |                |                      |                        |               |                              | Actions -    |
|   |                                         |                        |                |                      |                        |               |                              | Actions -    |
|   |                                         |                        |                |                      |                        |               |                              | Actions -    |

| stic | on des indices de paie<br>Gestion des indices de paie PRIME SUR LA RESPONSABILITÉ |
|------|-----------------------------------------------------------------------------------|
|      | Responsabilité                                                                    |
| 1    | Sélectionner une fonction -                                                       |
| l    | Valeur                                                                            |
|      |                                                                                   |
| 1    | 4                                                                                 |
|      | Fermer Soumettre                                                                  |

For our illustration example here is the configuration that will have to be done.

| 1 | Medical Director (MDH)   | 40 |
|---|--------------------------|----|
| 2 | Director of Nursing      | 30 |
| 3 | Head of Service          | 20 |
| 4 | Chief of Staff Physician | 20 |

#### 2.5. Employee Setup

For our illustration, employees should be registered in the following way.

| Name and Post name | Grade                     | Occupation | Function                 |
|--------------------|---------------------------|------------|--------------------------|
| Employee #1        | 1st level hospitals       | Doctor     | Medical Director (MDH)   |
| Employee #2        | Associated hospitals      | Doctor     | Chief of Staff Physician |
| Employee #3        | 1st class office worker   | Doctor     | Head of Service          |
| Employee #4        | 1st class office worker   | Nurse      | Director of Nursing      |
| Employee #5        | 1st Class Auxiliary Agent | Nurse      | attending nurse          |
| Employee #6        | 1st Class Auxiliary Agent | Nurse      | attending nurse          |
| Employee #7        | 2nd Class Auxiliary Agent | Mechanic   | Driver                   |
| Employee #8        | 2nd Class Auxiliary Agent | Nurse      | Waiter                   |

#### 3. <u>TOPICS</u>

The payroll system with index used in the General Hospitals of the references, includes specific headings, which it will be necessary to be able to create.

| Name and Post name | Education level (A) | Responsibility ( C) | Seniority (B) |
|--------------------|---------------------|---------------------|---------------|
| Employee #1        | 80                  | 40                  | 3             |
| Employee #2        | 80                  | 20                  | 4             |
| Employee #3        | 70                  | 20                  | 8             |
| Employee #4        | 70                  | 30                  | 10            |
| Employee #5        | 40                  | 0                   | 1             |
| Employee #6        | 40                  | 0                   | 0             |
| Employee #7        | 10                  | 0                   | 2             |
| Employee #8        | 10                  | 0                   | 7             |

Here are the different sections that will have to be created

#### 3.1. The level of studies

- to be a clue,
- is not to be a monetary value
- is not to be entered manually
- And with the type of index "Base index"

| Mettre à jour les informations de rubrique de Paie MISE À JOUR |  |  |
|----------------------------------------------------------------|--|--|
| Cette rubrique est un indice                                   |  |  |
| ● Oui O Non                                                    |  |  |
| Cette rubrique est une valeur monnetaire                       |  |  |
| 🔿 Oui 💿 Non                                                    |  |  |
| Cette rubrique est à saisir                                    |  |  |
| Oui 💿 Non                                                      |  |  |
| Type d'indice                                                  |  |  |
| Cette rubrique est un indice de base                           |  |  |
| Position                                                       |  |  |
| 1                                                              |  |  |
| Valeur                                                         |  |  |

#### 3.2. <u>Seniority</u>

This section must have the following characteristics:

- to be a clue,
- is not to be a monetary value
- cannot be entered manually
- And with the type of index "Index of seniority"

This item is calculated by calculating the difference in years between the hiring date and the pay period.

| Mettre à jour les informations de rubrique de Paie MISE À JOUR |     |
|----------------------------------------------------------------|-----|
| Cette rubrique est un indice                                   | -   |
| ● Oui O Non                                                    |     |
| Cette rubrique est une valeur monnetaire                       |     |
| 🔿 Oui 💿 Non                                                    |     |
| Cette rubrique est à saisir                                    |     |
| 🔿 Oui 💿 Non                                                    |     |
| Type d'indice                                                  | - 1 |
| L'indice d'ancienneté                                          | ~   |
| Position                                                       | - 1 |
| 2                                                              |     |
|                                                                | _   |

#### 3.3. <u>Responsibility</u>

This section must have the following characteristics:

- to be a clue,
- is not to be a monetary value
- cannot be entered manually
- And with the type of index "Index of seniority"

| Mettre à jour les informations de rubrique de Paie MISE À JOUR |   |
|----------------------------------------------------------------|---|
| Cette rubrique est un indice                                   |   |
| ● Oui ○ Non                                                    |   |
| Cette rubrique est une valeur monnetaire                       |   |
| 🔾 Oui 💿 Non                                                    |   |
| Cette rubrique est à saisir                                    |   |
| 🔾 Oui 💿 Non                                                    |   |
| Type d'indice                                                  |   |
| Cette rubrique est l'indice de responsabilité                  | ~ |
| Position                                                       |   |
| 3                                                              |   |
| L                                                              |   |

#### 3.4. Fixed base index

The fixed base index is the sum of the base, seniority and responsibility indices.

- to be a clue,
- is not to be a monetary value
- cannot be entered manually
- And with the type of index "Item is the total of Code"

| Cette rubrique est un indice     |            |  |   |
|----------------------------------|------------|--|---|
| 🕽 Oui 🔘 Non                      |            |  |   |
| Cette rubrique est une valeur n  | nonnetaire |  |   |
| 🔿 Oui 🔘 Non                      |            |  |   |
| Cette rubrique est à saisir      |            |  |   |
| 🔵 Oui 🔘 Non                      |            |  |   |
| Type d'indice                    |            |  |   |
| Cette rubrique est le Total de o | ode        |  | ~ |
| Position                         |            |  |   |

3.5. Base of fixed premium

The Payroll System with Model Index of General Referral Hospitals offers a method of dividing the premium envelope into two distinct parts. In this system, 30% of the envelope is allocated to a fixed bonus, which is a predetermined amount. The remaining 70% of the envelope is reserved for the performance bonus, which is based on the results obtained. In other words, with this compensation system, a fixed portion of the bonus is guaranteed, while the majority of the bonus is awarded based on performance. This approach aims to motivate employees to achieve specific goals and reward their efforts accordingly.

To configure this system, simply go to the Payroll configuration module.

| Payroll / Paramètres du système de paie                                                                                                    |   |
|----------------------------------------------------------------------------------------------------|---|
| anderes du système de pale es du système de pale es du système de pale es du système de pale es du système de pale es du système de pale due posté les données du Payroll dans le posting journal ainsi que l'assignation aux centres des coûts ef aux es poino les transactions liés aux palement des employés se font en bloc et nécessite à ce que chaque comptes des charges solent réliées à un centre de coût duellement par employé le option les transactions liés au palement des employés se font par groupe par rapport aux centres des coûts rélatives des employés e option les transactions liés au palement des employés se font par groupe par rapport aux centres des coûts rélatives des employés e option les transactions liés au palement des employés se font par groupe par rapport aux centres des coûts rélatives des employés e option les transactions liés au palement des employés se font par groupe par rapport aux centres des coûts rélatives des employés e option les transactions liés au palement des employés se font par groupe par rapport aux centres des coûts rélatives des employés e option les transactions liés au palement des employés as font par groupe par rapport aux centres des coûts rélatives des employés e option les transactions liés au palement des employés as font par groupe par rapport aux centres des coûts rélatives des employés experiment des employés des des des des des des des des des de |   |
| Choisissez les différents types de manière de posté les données du Payroll dans le posting journal ainsi que l'assignation aux centres des coûts                                                                                                    |   |
| Par défaut                                                                                                    |   |
| Avec cette option les transactions liés aux palement des employés se font en bloc et nécessite à ce que chaque comptes des charges soient réliées à un centre de coût                                                                                                    |   |
| ○ Individuellement par employé                                                                                                    |   |
| Avec cette option les transactions liées au paiement des employés se font individuellement par employée                                                                                                    |   |
| ○ Régrouper par centres des frais                                                                                                    |   |
| Avec cette option les transactions liées au palement des employés se font par groupe par rapport aux centres des coûts rélatives des employés                                                                                                    |   |
| Taux d'accroissement de l'indice de base en (%) / an                                                                                                    |   |
| 0                                                                                                    | % |
| Le système de pale avec indice prend généralement en compte l'indice de base de départ à l'embauche, la date d'embauche et leur niveau d'éducation pour projeter leur indice de « base » (à un pourcentage d'augmentation chaque année).                                                                                                    |   |
| Activer le systeme de payement par indice                                                                                                    |   |
| ● Oul ◯ Non                                                                                                    |   |
| Le pourcentage à attribuer à la prime fixe                                                                                                    |   |
| 100                                                                                                    | % |
| Définition du pourcentage à attribuer à la prime fixe par rapport à la prime de performance sur la feuille de paie?                                                                                                    |   |
| Mettre à jour                                                                                                    |   |
|                                                                                                    |   |

By default, the entire percentage awarded is allocated to the fixed bonus, which means that the performance bonus is not taken into account. However, when the fixed bonus is set at 30%, this indicates that the remaining 70% will constitute the performance bonus. In summary, the percentage allocated to the fixed bonus directly determines the percentage reserved for the performance bonus. If the fixed bonus is set at 30%, this means that 70% of the bonus pool will be awarded based on performance. This flexibility makes it possible to adapt the distribution of bonuses according to the objectives and desired results.

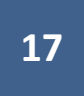

This section must have the following characteristics:

- to be a clue,
- is not to be a monetary value
- cannot be entered manually
- And with the type of index "This item is the pay rate"

| Mettre à jour les informations de rubrique de Paie MISE À JOU | R       |           |
|---------------------------------------------------------------|---------|-----------|
| Cette rubrique est un indice                                  |         |           |
| 💿 Oui 🔾 Non                                                   |         |           |
| Cette rubrique est une valeur monnetaire                      |         |           |
| 🕐 Oui 💿 Non                                                   |         |           |
| Cette rubrique est à saisir                                   |         |           |
| 🕐 Oui 💿 Non                                                   |         |           |
| Type d'indice                                                 |         |           |
| Cette rubrique est le taux de paie                            |         | ~         |
| Position                                                      |         |           |
| 5                                                             |         |           |
| Valeur                                                        |         |           |
|                                                               | []      |           |
|                                                               | Annuler | Soumettre |

The pay rate is calculated by dividing the fixed bonus envelope by the sum of the fixed base indices.

### 3.6. <u>Fixed premium</u>

The fixed bonus is calculated by multiplying the fixed base index by the pay rate.

| Mettre à jour les informations de rubrique de Paie MISE À JOUR |         |           |
|----------------------------------------------------------------|---------|-----------|
| Cette rubrique est un indice                                   |         |           |
| ● Oui 🔿 Non                                                    |         |           |
| Cette rubrique est une valeur monnetaire                       |         |           |
| 🔿 Oui 💿 Non                                                    |         |           |
| Cette rubrique est à saisir                                    |         |           |
| 🔿 Oui 💿 Non                                                    |         |           |
| Type d'indice                                                  |         |           |
| Prime fixe de base                                             |         | ~         |
| Position                                                       |         |           |
| 6                                                              |         |           |
| Valeur                                                         |         |           |
|                                                                | Annuler | Soumettre |

- to be a clue,
- is not to be a monetary value
- cannot be entered manually
- And with the type of index "Basic Fixed Premium"

#### 3.7. Individual achievement

Individual performance is expressed in terms of percentage.

This section must have the following characteristics:

- to be a clue,
- is not to be a monetary value
- must be entered manually during each payment configuration
- And with the type of index "Individual performance"

| Mettre à jour les informations de rubrique de Paie MISE À JOUR |   |   |
|----------------------------------------------------------------|---|---|
| Cette rubrique est un indice<br>Oui O Non                      |   | • |
| Cette rubrique est une valeur monnetaire                       |   |   |
| 🔿 Oui 💿 Non                                                    |   |   |
| Cette rubrique est à saisir                                    |   |   |
| Oui O Non                                                      |   |   |
| Type d'indice                                                  |   |   |
| Performance individuel                                         | ~ | l |
| Position                                                       |   |   |
| 7                                                              |   |   |
|                                                                |   |   |

#### 3.8. relative point

The relative point is obtained by multiplying " *the fixed base index and the individual performance*"

- to be a clue,
- is not to be a monetary value
- cannot be entered manually
- And with index type "Relative point"

| Mettre à jour les informations de rubrique de Paie MISE À JOUR |   |
|----------------------------------------------------------------|---|
| Cette rubrique est un indice                                   |   |
| Cette rubrique est une valeur monnetaire                       |   |
| 🔾 Oui 💿 Non                                                    |   |
| Cette rubrique est à saisir                                    |   |
| 🔾 Oui 💿 Non                                                    |   |
| Type d'indice                                                  |   |
| Relative point                                                 | ~ |
| Position                                                       |   |
| 8                                                              |   |
|                                                                |   |

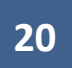

#### 3.9. Calculation rate on the performance index

The calculation rate on the performance index is calculated by dividing the envelope allocated to the performance bonus by the sum of the relative points.

| Mettre à jour les informations de rubrique de Paie MISE À JOUR |   |
|----------------------------------------------------------------|---|
| Oute rubrique est un indice<br>● Outi ○ Non                    |   |
| Cette rubrique est une valeur monnetaire                       |   |
| Cette rubrique est à saisir<br>O Oui 💿 Non                     |   |
| Type d'indice                                                  |   |
| Cette rubrique est le taux de performance                      | ~ |
| Position                                                       |   |
| 9                                                              |   |
| ••••                                                           |   |

- to be a clue,
- is not to be a monetary value
- cannot be entered manually
- And with the type of index "This item is the performance rate"

#### 3.10. Performance bonus

The performance bonus is obtained by multiplying the relative point by the rate on the performance index.

- to be a clue,
- is not to be a monetary value
- cannot be entered manually
- And with the type of index "Performance bonus"

| Mettre à jour les informations de rubrique de Paie MISE À JOUR |     |
|----------------------------------------------------------------|-----|
| Cette rubrique est un indice                                   |     |
| 💿 Oui 🔿 Non                                                    |     |
| Cette rubrique est une valeur monnetaire                       |     |
| 🔿 Oui 💿 Non                                                    | - 1 |
| Cette rubrique est à saisir                                    |     |
| 🔿 Oui 🖲 Non                                                    |     |
| Type d'indice                                                  |     |
| Prime de Performance                                           | ~   |
| Position                                                       |     |
| 10                                                             |     |

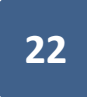

#### 3.11. Gross salary

The gross salary is obtained by calculating the sum of the fixed bonus and the performance bonus.

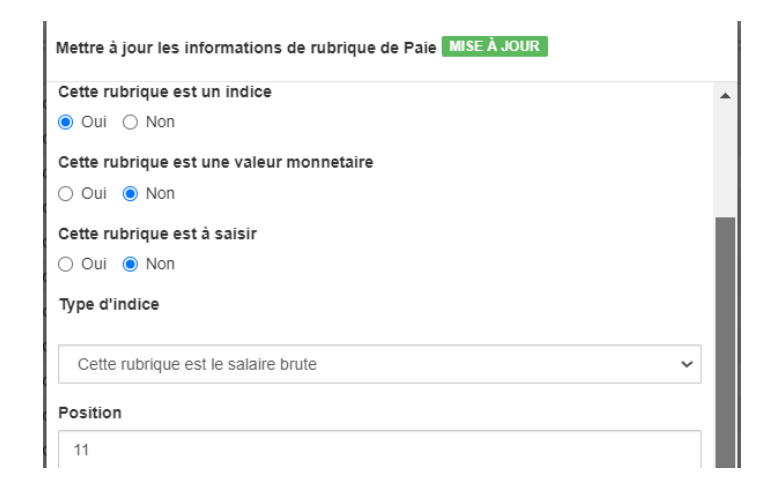

- to be a clue,
- is not to be a monetary value
- cannot be entered manually
- And with the type of index "This heading is the gross salary"

#### 4. PAY PERIOD CONFIGURATION

#### 4.1. <u>Heading configuration</u>

To create a section configuration, you just have to click on the **'Add a section configuration** ' button. Once the new configuration has been created, you can name it, then by clicking on the ' **Action** ' button, a menu is displayed allowing you to update the name of the configuration and to select the items associated with this configuration.

|                                                      | Ajouter une configuration des rubriques CRÉATION |   |            |               |                         |                      |
|------------------------------------------------------|--------------------------------------------------|---|------------|---------------|-------------------------|----------------------|
|                                                      | Désignation                                      |   |            |               |                         |                      |
|                                                      | Nouvelle configuration                           |   |            |               |                         |                      |
|                                                      | Annuler Soumettre                                |   |            |               |                         |                      |
| Administration / Configuration des rubriques de pale |                                                  | ۲ | <b>+</b> A | jouter Une Co | onfiguration De         | es Rubriques         |
| Désignation                                          |                                                  |   |            |               |                         |                      |
| Nouvelle configuration                               |                                                  |   |            |               |                         | Actions -            |
|                                                      |                                                  |   |            |               | Nouvelle ci<br>S Éditer | onfiguration<br>urer |
|                                                      |                                                  |   |            |               | Supprir                 | ner                  |

Pressing the button Configurer triggers the display of the interface allowing the selection of the different headings. Below you will find an overview of said interface.

| Configuration | n des rubriques de paie Configuration Fevrier |
|---------------|-----------------------------------------------|
| Toutes        | les rubriques de paie                         |
| 2             | ANCIENNETÉ (B)                                |
|               | AUTRES_PROFIT                                 |
|               | DAY_INDEX                                     |
| 0             | JOURS_PRESTES                                 |
| 0             | JOURS_SUPPLEMENTAIRES                         |
| 2             | NIVEAU D'ÉTUDES (A)                           |
| 0             | NOMBRE_DEJOURS                                |
|               | PERFORMANCE INDIVIDUEL                        |
|               | POINT RELATIF                                 |
|               | PRIME DE PERFORMANCE                          |
|               | PRIME FIXE (DXF)                              |
| 0             | REAGISTERED_INDEX                             |
| 2             | RESPONSABILITY_                               |
|               | SALIRE_BRUTE                                  |
|               | TOTAL_CODE                                    |
| 0             | TOTAL_JRS                                     |
|               | VUI DE BASE FIXE                              |
|               | VUI DE BASE PERFORMANCE                       |

#### 4.2. <u>Configuring Accounts</u>

Thanks to the account configuration module, it is possible to configure the account dedicated to expenses, used by the company for the remuneration of its personnel.

| Configuration des comptes CRÉATION |                   |
|------------------------------------|-------------------|
| Désignation                        |                   |
| Compte                             |                   |
| Entrer le compte                   | •                 |
|                                    | Annuler Soumettre |

#### 4.3. Configuring weekends

The weekend configuration feature allows you to select the days considered as working days among those that make up the weekend. This operation will allow you to count the number of working days during a given pay period.

To create a weekend configuration, simply click on the "Add a weekend configuration" button. After naming the configuration, as soon as it is created, a simple click on the "Action" button displays a menu allowing you to update the name of the configuration, as well as to select the working days for said configuration.

| Configuration des weekend Nouvelle configuration                      | ] |
|-----------------------------------------------------------------------|---|
| Sélectionner le(s) jour(s) du weekend, (exemple : samedi et dimanche) |   |
| Dimanche                                                              | I |
| 🔲 Lundi                                                               |   |
| 🔲 Mardi                                                               | I |
| Mercredi                                                              | I |
| 🔲 Jeudi                                                               | I |
| Uendredi                                                              | I |
| Samedi                                                                | I |
|                                                                       | 1 |
| Annuler Soumettre                                                     |   |

#### 4.4. <u>C onfiguration of employees</u>

The employee configuration function allows you to choose which employees will appear on the payroll.

When you want to create an employee configuration:

- You just need to click on the "Add employee configuration" button,
- to name the configuration. Once the new configuration is created, clicking on the "Action" button displays a menu that allows you to update the name of the configuration, as well as select the employees.

| Administration / Configuration des employés | ۲ | + Ajouter Une C | onfiguration Des Emp | loyés       |
|---------------------------------------------|---|-----------------|----------------------|-------------|
| Désignation                                 |   |                 |                      |             |
| Nouvelle Configuration                      |   |                 | Action               | <u>15</u> • |
|                                             |   |                 |                      |             |
|                                             |   |                 |                      |             |
|                                             |   |                 |                      |             |

| Administration / Configuration | n des emplovés                                        |                    | T | + Ajouter Une Configuration D | es Employés |  |
|--------------------------------|-------------------------------------------------------|--------------------|---|-------------------------------|-------------|--|
| Désignation                    | Configuration des employés Paiement Mois de Juin 2023 |                    |   |                               |             |  |
| Paiement Mois de Juin 2023     | ✓ Tout Cocher                                         |                    |   |                               | Actions -   |  |
|                                | ✓ Employé n°1                                         |                    |   |                               |             |  |
|                                | ✓ Employé n°2                                         |                    |   |                               |             |  |
|                                | Z Employé n°3                                         |                    |   |                               |             |  |
|                                | ✓ Employé n°4                                         |                    |   |                               |             |  |
|                                | ✓ Employé n°5                                         |                    |   |                               |             |  |
|                                | ✓ Employé n°6                                         |                    |   |                               |             |  |
|                                | ✓ Employé n°7                                         |                    |   |                               |             |  |
|                                | ✓ Employé n°8                                         |                    |   |                               |             |  |
|                                |                                                       | Annuler Sournettre |   |                               |             |  |

#### 4.5. <u>C onfiguration of periods</u>

The configuration of the payment periods makes it possible to define the date of the beginning and the end of the period, the configuration of the employees, the sections, the accounts, the weekends as well as that of the IPR tax (the IPR tax is calculated according to the finance law of the Democratic Republic of Congo).

<u>NB:</u> Human resources managers should ensure that the different configurations can reflect the real situation of the company.

- It is strongly discouraged to modify a configuration that has already been used for a previous period ,
- For any modification of the elements of a configuration whether it is the addition or the withdrawal of an element of one of the configurations whether it is the headings, the employees, the accounts or the weekends must require the creation of a new configuration.

| Configuration des périodes CRÉATION           |                   |
|-----------------------------------------------|-------------------|
| Désignation                                   |                   |
|                                               |                   |
| Périodes                                      |                   |
| Aujourd'hui Cette Semaine Ce Mois Cette Année | Z Effacer         |
| ÷                                             | Ĥ                 |
| Configuration des employés                    |                   |
| Sélectionner la configuration des employés    | •                 |
| Configuration des rubriques de paie           |                   |
| Sélectionner la configuration des rubriques   | •                 |
| Configuration du Compte                       |                   |
| Sélectionner la configuration des comptes     | •                 |
| Configuration des weekend                     |                   |
| Sélectionner la configuration des weekends    | -                 |
| Configuration des barèmes IPR                 | ⊿ Effacer         |
| Sélectionner la configuration IPR             | •                 |
|                                               |                   |
|                                               | Annuler Soumettre |
|                                               |                   |

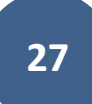

#### 5. PAYROLL CONFIGURATION WITH INDEX

#### 5.1. <u>Step 1</u>

#### Access the Payroll Multiple module (index)

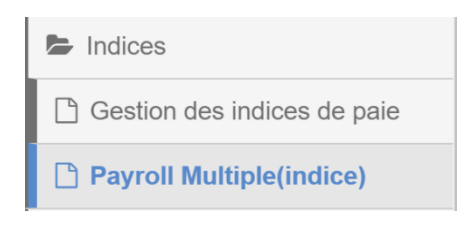

During the first use, a window is displayed to allow you to select the payment period and the currency. It is not possible to configure the system using a currency other than that of the company.

| Payroll / Payroll Multiple                                                                                                    |   |
|----------------------------------------------------------------------------------------------------|---|
| Période de paiement                                                                                                    |   |
| Juillet 2023                                                                                                    | • |
| Monnaie                                                                                                    |   |
| ○ Congolese Francs (Fc) ○ United States Dollars (\$) ○ Euro (€)                                                                                                |   |
| Annuler Soumet                                                                                                    | • |
| Il n'y a pas d'enregistrements à afficher.                                                                                                    |   |
|                                                                                                    |   |
| Monnaie         ○ Congolese Francs (Fc) ○ United States Dollars (\$) ○ Euro (€)         Annuler       Sournet         I n'y a pas d'enregistrements à afficher | 2 |

Once you have validated using the "Submit" button, the list of configured employees appears for configuration.

| Pay        | rroll / Payroll Multi       | ple(indice)     |                  |                  |        |          |          |         |           |           | T        | Q Rechercher | ≡ Menu -  |
|------------|-----------------------------|-----------------|------------------|------------------|--------|----------|----------|---------|-----------|-----------|----------|--------------|-----------|
| <b>T</b> P | ériode de paiement : Juille | et 2023 🝸 Monna | ie : United Stat | tes Dollars (\$) |        |          |          |         |           |           |          |              |           |
|            | Nom de l'empl               | niveauEt        | ANC              | Respons          | totCod | vuiBaseF | PrimeFix | Perfind | PointRela | VUIPerfor | PrimePer | Salaire br   |           |
|            | EMPLOYÉ N°1                 |                 |                  |                  |        |          |          |         |           |           |          |              | Actions - |
|            | EMPLOYÉ N°2                 |                 |                  |                  |        |          |          |         |           |           |          |              | Actions - |
|            | EMPLOYÉ N°3                 |                 |                  |                  |        |          |          |         |           |           |          |              | Actions - |
|            | EMPLOYÉ N°4                 |                 |                  |                  |        |          |          |         |           |           |          |              | Actions - |
|            | EMPLOYÉ N°5                 |                 |                  |                  |        |          |          |         |           |           |          |              | Actions - |
|            | EMPLOYÉ N°6                 |                 |                  |                  |        |          |          |         |           |           |          |              | Actions - |
|            | EMPLOYÉ N°7                 |                 |                  |                  |        |          |          |         |           |           |          |              | Actions - |
|            | EMPLOYÉ N°8                 |                 |                  |                  |        |          |          |         |           |           |          |              | Actions - |

You just need to click on the action button and select the setup option to proceed with the setup .

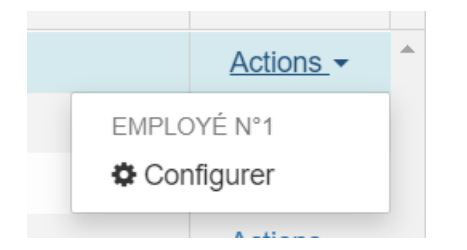

This configuration interface will only show items requiring manual entry as well as those configured to display monetary values.

| Payro          | I / Pavroll Multiple(indice)                                              | T        | Q Rechercher | <b>≡</b> Menu | - |
|----------------|---------------------------------------------------------------------------|----------|--------------|---------------|---|
| <b>▼</b> Pério | Payroll / Payroll Multiple EMPLOYÉ Nº4 Période de paiement : Juillet 2023 |          |              |               |   |
| ~ 1            | o Monnaie                                                                 | PrimePer | Salaire br   |               |   |
| ~ E            | N ○ Congolese Francs (Fc)                                                 |          |              | Actions -     | - |
| ~ E            | N<br>Performance individuel                                               |          |              | Actions -     |   |
| ~ E            |                                                                           |          |              | Actions -     |   |
| ~ E            | EN C                                                                      |          |              | Actions -     |   |
| ~ E            | EN                                                                        |          |              | Actions -     |   |
| ✓ E            | Annuler Soumettre                                                         |          |              | Actions -     |   |
| ~ E            | MPLOYÉ N°7                                                                |          |              | Actions -     |   |
| ~ E            | MPLOYÉ №8                                                                 |          |              | Actions -     |   |
|                |                                                                           |          |              |               |   |
|                |                                                                           |          |              |               |   |

#### 5.2. <u>Step 2</u>

Once the data entry of all employees is complete, it is now time to define the payroll envelope. To do this, all you have to do is click on the menu and then select the payment configuration button.

|   | ≡ Menu -                                                                          |
|---|-----------------------------------------------------------------------------------|
| ſ | Colonnes                                                                          |
| 5 | <ul> <li>Enregister la configuration</li> <li>Effacer la configuration</li> </ul> |
| 5 | Configurer pour le Paiement                                                       |
| C | x Télécharger en Excel                                                            |

This option launches a window that allows you to:

- Select payment period
- Enter payroll envelope against company currency
- Define the number of working days for the period (26 days)

| Paramétrages / Payroll Multiple(indice) |         |           |
|-----------------------------------------|---------|-----------|
| Période de paiement                     |         |           |
| Sélectionner une période de paiement    |         | -         |
| Enveloppe de paie                       |         |           |
| \$                                      |         |           |
| Jours prestés                           |         |           |
|                                         |         |           |
|                                         |         |           |
|                                         | Annuler | Soumettre |

Once this step is completed, the configuration grid will be automatically updated with all the calculated items. The BHIMA application will allow you to download this configuration grid in Excel format. To do this, simply click on the Menu button and then select the download button in Excel format.

| Pay  | roll / Payroll Multiple(in        | dice)       |       |         |        |         |            |         |          |          | T          | Q Rechercher | ■Men      |
|------|-----------------------------------|-------------|-------|---------|--------|---------|------------|---------|----------|----------|------------|--------------|-----------|
| ₹ Pé | ériode de paiement : Fevrier 2023 | Monnaie : 2 |       |         |        |         |            |         |          |          |            |              |           |
|      | Nom de l'employé                  | niveauEt    | ANC   | Respons | totCod | vuiBase | PrimeFix   | Perfind | PointRel | VUIPerfo | PrimePe    | Salaire b    |           |
|      | EMPLOYÉ N°1                       | 80,00       | 3,00  | 40,00   | 123,00 | 617,72  | 277.695,01 | 90,00   | 110,70   | 1.822,18 | 201.714,86 | 277.695,01   | Actions - |
|      | EMPLOYÉ N°2                       | 80,00       | 4,00  | 20,00   | 104,00 | 617,72  | 187.422,47 | 65,00   | 67,60    | 1.822,18 | 123.179,09 | 187.422,47   | Actions - |
|      | EMPLOYÉ N°3                       | 70,00       | 8,00  | 20,00   | 98,00  | 617,72  | 194.466,95 | 75,00   | 73,50    | 1.822,18 | 133.929,92 | 194.466,95   | Actions - |
|      | EMPLOYÉ N°4                       | 70,00       | 10,00 | 30,00   | 110,00 | 617,72  | 238.323,16 | 85,00   | 93,50    | 1.822,18 | 170.373,44 | 238.323,16   | Actions - |
|      | EMPLOYÉ N°5                       | 40,00       | 1,00  | 0,00    | 41,00  | 617,72  | 85.094,09  | 80,00   | 32,80    | 1.822,18 | 59.767,37  | 85.094,09    | Actions - |
|      | EMPLOYÉ N°6                       | 40,00       | 0,00  | 0,00    | 40,00  | 617,72  | 75.729,91  | 70,00   | 28,00    | 1.822,18 | 51.020,92  | 2 75.729,91  | Actions - |
|      | EMPLOYÉ N°7                       | 10,00       | 2,00  | 0,00    | 12,00  | 617,72  | 28.185,50  | 95,00   | 11,40    | 1.822,18 | 20.772,80  | 28.185,50    | Actions - |
|      | EMPLOYÉ N°8                       | 10,00       | 7,00  | 0,00    | 17,00  | 617,72  | 35.282,91  | 80,00   | 13,60    | 1.822,18 | 24.781,59  | 35.282,91    | Actions - |

#### 5.3. Step 3

Once the configuration is complete, it's time to generate the payslips. To do this, go to the Payroll Multiple module located in the large Human resources management folder.

| Ressources humaines                 |
|-------------------------------------|
| Configuration de la taxe IPR        |
| Configuration des comptes           |
| Configuration des employés          |
| Configuration des périodes          |
| Configuration des rubriques de paie |
| Configuration des weekend           |
| 🕒 Gestion de la Taxe IPR            |
| Gestion des Employés                |
| 🕒 Gestion des Grades                |
| 🕒 Gestion des jours fériés          |
| Gestion des Professions             |
| 🕒 Gestion des rubriques de paie     |
| C Gestion des Vacances              |
| Paramètres du système de paie       |
| C Payroll Multiple                  |
| C Registre des employés             |
| Indices                             |
| Rapports                            |

During your first use of the module, a modal window will appear, allowing you to select the pay period, currency and conversion rate to view the reports in different currencies. You will also be able to search using employee name, employee code or status.

| Payroll / Payroll Multiple  |                 |                   |         |           |
|-----------------------------|-----------------|-------------------|---------|-----------|
| Période de paiement         |                 |                   |         |           |
| Monnaie                     |                 |                   |         | •         |
| ● Congolese Francs (Fc) ◯ U | nited States Do | llars (\$) 🔿 Euro | o (€)   |           |
| Taux de conversion          |                 |                   |         |           |
| FC                          |                 |                   |         |           |
|                             |                 |                   |         |           |
| Nom                         |                 |                   |         | Efface    |
| Code                        |                 |                   |         | Efface    |
|                             |                 |                   |         |           |
| État                        |                 |                   |         |           |
| Sélectionner le status      |                 |                   |         |           |
|                             |                 |                   |         |           |
|                             |                 |                   | Annuler | Soumettre |
|                             |                 |                   |         |           |

After the pay period is set, the main interface displays as follows.

| Pay | roll / Payroll Multiple |                  |          |             |         | r                           | ▼ Q Rechercher ≡ Men | nu <del>▼</del> |
|-----|-------------------------|------------------|----------|-------------|---------|-----------------------------|----------------------|-----------------|
| ۲   |                         | ▼ Monnaie : 2    |          |             |         |                             |                      |                 |
|     | Référence               | Nom de l'employé | Code     | Salaire Net | Balance | État                        |                      |                 |
|     | EM.SEMI.1               | EMPLOYÉ N°1      | BHC      | \$0.00      | \$0.00  | EN ATTENTE DE CONFIGURATION | Actions              | s 🕶 🕯           |
|     | EM.SEMI.2               | EMPLOYÉ N°2      | OKJPIJ   | \$0.00      | \$0.00  | EN ATTENTE DE CONFIGURATION | Actions              | s 🕶             |
|     | EM.SEMI.3               | EMPLOYÉ N°3      | HH(UWOIJ | \$0.00      | \$0.00  | EN ATTENTE DE CONFIGURATION | Actions              | s 🕶             |
|     | EM.SEMI.4               | EMPLOYÉ N°4      | JHOIJW   | \$0.00      | \$0.00  | EN ATTENTE DE CONFIGURATION | Actions              | s <del>•</del>  |
|     | EM.SEMI.5               | EMPLOYÉ N°5      | JUI102   | \$0.00      | \$0.00  | EN ATTENTE DE CONFIGURATION | Actions              | s 🕶             |
|     | EM.SEMI.6               | EMPLOYÉ N°6      | NHUN     | \$0.00      | \$0.00  | EN ATTENTE DE CONFIGURATION | Actions              | s 🕶             |
|     | EM.SEMI.7               | EMPLOYÉ N°7      | JUIN     | \$0.00      | \$0.00  | EN ATTENTE DE CONFIGURATION | Actions              | s 🕶             |
|     | EM.SEMI.8               | EMPLOYÉ N°8      | JU0015   | \$0.00      | \$0.00  | EN ATTENTE DE CONFIGURATION | Actions              | s 🕶             |

To retrieve configuration data with the hint, all you need to do is:

- Select the employees for whom you want to configure
- Click on menu
- Select the setup option for payment.

31

|   | 32                                                                                |
|---|-----------------------------------------------------------------------------------|
|   | ▼ Q Rechercher ≡ Menu -                                                           |
|   | Colonnes                                                                          |
| ^ | <ul> <li>Enregister la configuration</li> <li>Effacer la configuration</li> </ul> |
| 1 | Configurer pour le Paiement                                                       |
| ^ | I Mettre dans la liste d'attente                                                  |
|   | 凸 Bulletins des paies                                                             |
|   | 🕒 Rapport Général (Pdf)                                                           |
|   | Rapport Général (Excel)                                                           |
|   | ■ Rapport des Charges sociales (Pdf)                                              |
|   | Rapport des Charges sociales (Excel)                                              |

After configuring the employees, the state or status of the employees is updated.

| Pay        | roll / Payroll Multiple         |                  |          |              |              | т         | Q Rechercher | ≡ Menu -  |
|------------|---------------------------------|------------------|----------|--------------|--------------|-----------|--------------|-----------|
| <b>▼</b> P | riode de paiement : Fevrier 202 | 3 T Monnaie : 2  |          |              |              |           |              |           |
|            | Référence                       | Nom de l'employé | Code     | Salaire Net  | Balance      | État      |              |           |
|            | EM.SEMI.1                       | EMPLOYÉ N°1      | BHC      | \$277,695.00 | \$277,695.00 | CONFIGURÉ |              | Actions - |
|            | EM.SEMI.2                       | EMPLOYÉ N°2      | OKJPIJ   | \$187,422.00 | \$187,422.00 | CONFIGURÉ |              | Actions - |
|            | EM.SEMI.3                       | EMPLOYÉ N°3      | HH(UWOIJ | \$194,467.00 | \$194,467.00 | CONFIGURÉ |              | Actions - |
|            | EM.SEMI.4                       | EMPLOYÉ N°4      | JHOIJW   | \$238,323.00 | \$238,323.00 | CONFIGURÉ |              | Actions - |
|            | EM.SEMI.5                       | EMPLOYÉ N°5      | JUI102   | \$85,094.10  | \$85,094.10  | CONFIGURÉ |              | Actions - |
|            | EM.SEMI.6                       | EMPLOYÉ N°6      | NHUN     | \$75,729.90  | \$75,729.90  | CONFIGURÉ |              | Actions - |
|            | EM.SEMI.7                       | EMPLOYÉ N°7      | JUIN     | \$28,185.50  | \$28,185.50  | CONFIGURÉ |              | Actions - |
|            | EM.SEMI.8                       | EMPLOYÉ N°8      | JU0015   | \$35,282.90  | \$35,282.90  | CONFIGURÉ |              | Actions - |

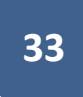

Once the employees are configured for the payment, it is possible to be able to visualize the payslip of the employees.

1. Either by clicking on the action button for each employee and choosing the payslip option

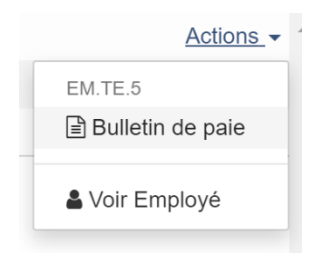

2. Either by selecting the employees, then click on the **Menu and choose the Pay slips** option

|                                                                                   | ≡ Menu •                   |
|-----------------------------------------------------------------------------------|----------------------------|
| Colonnes                                                                          |                            |
| <ul> <li>Enregister la configuration</li> <li>Effacer la configuration</li> </ul> | 1                          |
| Configurer pour le Paieme                                                         | ent<br>hte                 |
| 🕒 Bulletins des paies                                                             |                            |
| Rapport Général (Pdf) Rapport Général (Excel)                                     |                            |
| ■ Rapport des Charges soci<br>Rapport des Charges soci                            | ales (Pdf)<br>ales (Excel) |

| Gene : 1<br>Gene : 1<br>Référence : EM.SEMI.<br>Grade : Des hôpitaux 1ère échelo<br>Nombre des Personnes à charge : | Grav<br>Nombr<br>2 2023    | IE : FEVRIER | LETIN DE PAI      | IA WORLD HEALTH<br>mbe / Lukunga / Kinshasa<br>BULI |
|----------------------------------------------------------------------------------------------------|----------------------------|--------------|-------------------|-----------------------------------------------------|
| c                                                                                                    | DETENHES                   |              |                   | חורבי                                               |
|                                                                                                    | RETENDES                   | τοται        | 80                |                                                     |
| Ç.,                                                                                                    |                            | TOTAL        | 40                | SPONSABILITY                                        |
|                                                                                                    |                            |              | 3                 |                                                     |
|                                                                                                    |                            |              | 123               | DTAL CODE                                           |
|                                                                                                    |                            |              | 617.7248          | JI DE BASE FIXE                                     |
|                                                                                                    |                            |              | \$277,695.01      | RIME FIXE (DXF)                                     |
|                                                                                                    |                            |              | 90 %              | ERFORMANCE INDIVIDUEL                               |
|                                                                                                    |                            |              | 110.7             | DINT RELATIF                                        |
|                                                                                                    |                            |              | 1822.1758         | JI DE BASE PERFORMANCE                              |
|                                                                                                    |                            |              | \$201,714.86      | RIME DE PERFORMANCE                                 |
|                                                                                                    |                            |              | \$277,695.00      | ASE                                                 |
|                                                                                                    |                            |              |                   | POSABLE                                             |
|                                                                                                    |                            |              | \$0.00            | NET IMPOSABLE                                       |
|                                                                                                    |                            |              |                   | ON IMPOSABLE                                        |
|                                                                                                    |                            |              | \$0.00            | NET NON IMPOSABLE                                   |
|                                                                                                    |                            |              | \$277,695.00      | SALAIRE BRUT                                        |
| \$277,695.00 - \$0.                                                                                                 |                            | )            | IONS ET RETENUES) | (SALAIRE BRUT) - (CONTRIBUTI                        |
| \$277,695.                                                                                                    |                            | Г            | SALAIRE NET       |                                                     |
| EPT MILLE SIX CENT NONANTE-CINC                                                                                     | DEUX CENT SEPTANTE-SEPT MI |              |                   |                                                     |
| * LE TAUX DE CHANGE : \$1.                                                                                          |                            |              |                   |                                                     |
|                                                                                                    | loyé(e)                    | Emplo        |                   | gnatures<br>ministration                            |